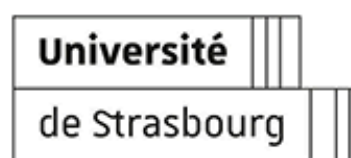

# **UTILISER MYPADS**

**Éditeur:** Université de Strasbourg - Direction du Numérique **Copyright :** Université de Strasbourg

# Table des matières

| 1 Se connecter                                    | 3  |
|---------------------------------------------------|----|
| 2. Créer un dossier                               | 4  |
| <b>3.</b> Gérer un dossier                        | 6  |
| <b>4.</b> Créer et modifier un Pad                | 9  |
| 5. Déplacer un Pad                                | 10 |
| <b>6.</b> Créer et gérer une liste d'utilisateurs | 11 |
| 7. Utilisation des labels                         | 12 |
| 8. Profil                                         | 13 |
| <b>9.</b> Remarques, suggestions                  | 14 |

#### 1. Se connecter

Voici le lien d'accès à la plate-forme : https://mypad.unistra.fr

Vous pouvez vous connecter à MyPad avec vos **identifiants ENT** :

| 🎄 Service MyPad de | l'Unive × +                       |                                  |                                                                                                    |     |
|--------------------|-----------------------------------|----------------------------------|----------------------------------------------------------------------------------------------------|-----|
| ← → ♂ @            | 🛈 🖴 https://mypad.                | unistra.fr/mypads/?/login        | ··· © ☆ ⊻ II\ 🖸                                                                                                    | © ≡ |
|                    |                                   |                                  | Français                                                                                                    | ·   |
| Ser                | vice MyPad d                      | le l'Université de S             | strasbourg                                                                                                    |     |
| Se con             | nnecter                           |                                  |                                                                                                    |     |
| Con                |                                   | 5                                | Service MyPad<br>de l'Université<br>de Strasbourg                                                                                                    |     |
|                    | Identifiant ()<br>Mot de passe () | Identifiant ******* Se connecter | MyPads est un plugin<br>Etherpad qui a été financé en<br>2014 par 413 contributeurs<br>sur Ulule et porté par<br>l'association Framasoft. Il<br>prend en charge                                                                                                    |     |
|                    |                                   |                                  | <ul> <li>des duisseurs et reur<br/>authentification;</li> <li>des dossiers de pads par<br/>utilisateur, illimités et<br/>partageables;</li> <li>les pads qui leur sont<br/>attachés, donne la<br/>possibilité d'inviter des<br/>utilisateurs connus à les</li> </ul> |     |

#### 2. Créer un dossier

Pour créer un pad, il faut tout d'abord créer un dossier où il sera conservé.

Pour ce faire, il suffit de cliquer sur "créer un nouveau dossier" dans l'onglet "Mes Dossiers & Pads".

| C' û               | ① A https://mypad.unis | tra.fr/mypads/?/n  | nypads   |            |                          | … ⊠ ☆                    | ⊻ ₪/ ₪         |
|--------------------|------------------------|--------------------|----------|------------|--------------------------|--------------------------|----------------|
|                    |                        |                    |          |            |                          |                          | Français 🔸     |
| Service            | <b>ЧуРаd de</b>        | e l'Univ           | /ersi    | té de      | e Strasbo                | urg                      |                |
| Mes Dossiers & Pad | ; 🖈 Mes Favoris 💄      | Mes listes utilisa | iteurs 🔒 | Mon Profil | O Déconnexion            |                          |                |
| Mes doss           | iers <sup>e</sup>      |                    |          |            | Créer un nouveau dossier | Recherche                | 9              |
| Dossiers           |                        |                    |          |            |                          | Saisissez ici            | Ok             |
| Dossiers           | Pads                   | ۲                  | <u>1</u> | 1          | Labels                   | Ranger par               | 0              |
| Archivác           |                        |                    |          |            |                          | 🖌 date de création 🔺     | nom 🔺          |
| Dossiers           | Pads                   | ۲                  | £        |            | Labels                   | Filtres 0                |                |
| Dobacto            | 1 445                  |                    |          | -          | Lubers                   | Dossiers dont je suis l' | administrateur |
|                    |                        |                    |          |            |                          | Dossiers auxquels j      | ai été invité  |
|                    |                        |                    |          |            |                          | Accès : Rest             | reint          |
|                    |                        |                    |          |            |                          | Accès : Pr               | ivé            |
|                    |                        |                    |          |            |                          | Accès : Pu               | DIIC           |
|                    |                        |                    |          |            |                          |                          |                |

Il est alors possible de lui donner un **nom**, une **description**, un **mode d'accès** et un ou plusieurs **labels**.

Les **labels** sont une sorte de tags qui permettront de retrouver les dossiers et pads plus facilement via une **recherche dédiée**.

| réer un nouveau dossie 🔾 | < +                                                           |                                |                                                                                   |
|--------------------------|---------------------------------------------------------------|--------------------------------|-----------------------------------------------------------------------------------|
| → C' û                   | ③ ▲ https://mypad.unistra.fr/mypads/?/mypads/group/add        | ··· 🖂 🕁                        | ⊻ ⊪\ ⊡ :≋                                                                         |
|                          |                                                               |                                | Français 🔹                                                                        |
| Service                  | e MyPad de l'Université de s                                  | Strasbourg                     |                                                                                   |
| Mes Dossiers             | & Pads 🖈 Mes Favoris 💄 Mes listes utilisateurs 🏫 Mon Profil 🕐 | Déconnexion                    |                                                                                   |
| Créer u                  | n nouveau dossier                                             | Aide                           |                                                                                   |
| Dossier                  |                                                               |                                |                                                                                   |
| Nom 🚯                    | Nom                                                           | Accè                           | ès                                                                                |
| Description 🚯            |                                                               | Vous ave<br>niveaux<br>impacte | ez le choix entre trois<br>de visibilité. Cela<br>ra tous les pads liés :         |
| Accès 🔒                  | Restreint                                                     | • re.<br>dé                    | <i>streint,</i> le choix par<br>faut : l'accès aux<br>ds sera limité à une        |
| Labels 🚷                 | Entrez votre label                                            | Ok ok pr                       | te d'utilisateurs invités<br>le vous aurez choisis ;<br><i>ivé</i> : dans ce mode |
|                          |                                                               | Sauvegarder mic<br>Vé<br>l'a   | us aurez à saisir un<br>ot de passe qui sera<br>rifié pour autoriser<br>ccès ;    |
|                          |                                                               | • pu                           | <i>iblic</i> : dans ce mode,                                                      |

Quant aux modes d'accès, il en existe 3 :

- **restreint** : Permet l'accès au dossier uniquement aux **utilisateurs que vous aurez choisis**.
- privé : Permet de partager le dossier avec une protection par mot de passe. Vous pourrez partager le lien du dossier en cliquant sur "Partager" dans son menu ou sur l'icône de chaîne à côté de son nom.

• **public** : Même fonctionnement que pour le dossier privé mais sans le mot de passe, **n'importe qui** disposant du lien de partage pourra lire ou éditer vos pads.

#### 3. Gérer un dossier

Lorsque vous créez un dossier ou disposez des droits d'administrateur sur celui-ci, vous aurez accès à "**Configuration**" et "**Supprimer**".

| Dossier M | Ion Dossier - Se 🗙 💡 | +                                                                                                    |                                                               |             |                               |                                      |                                                                                                    |                                                       |     |
|-----------|----------------------|----------------------------------------------------------------------------------------------------|---------------------------------------------------------------|-------------|-------------------------------|--------------------------------------|----------------------------------------------------------------------------------------------------|-------------------------------------------------------|-----|
| ) → C'    | ŵ                    | Image: Image: | unistra.fr/mypads/?/mypads/gr                                 | oup/mon-dos | sier-bjjvnz                   | 0/view                               | … ⊠ ☆                                                                                                    | ⊻ ∥\ Œ                                                | ) 🐮 |
|           |                      |                                                                                                    |                                                               |             |                               |                                      |                                                                                                    | Français                                              | •   |
| s         | ervice               | MyPad o                                                                                                    | le l'Univers                                                  | sité d      | le S                          | trasboı                              | ırg                                                                                                    |                                                       |     |
|           | Mes Dossiers & Pa    | ds ★ Mes Favoris                                                                                                    | A Mes listes utilisateurs                                     | A Mon Prof  | I () D                        | éconnexion                           |                                                                                                    |                                                       |     |
| 2         | 🕆 Dossie             | r Mon Dos                                                                                                    | sier                                                          | <b>₽</b> Co | nfiguratio                    | n 📋 Supprimer                        | Aide                                                                                                    |                                                       |     |
|           | Propriétés           |                                                                                                    |                                                               |             |                               |                                      | Les détails d'un dos<br>montrent :                                                                                                    | sier vous                                             |     |
|           | Pads                 | ۲                                                                                                    | Lecture seule                                                 | <u>2</u>    | 1                             | Labels                               | <ul> <li>les options dé<br/>lorsque le dos</li> </ul>                                                                                            | finies<br>sier a été                                  |     |
|           | 0                    | Restreint                                                                                                    | non                                                           | 1           | 0                             |                                      | créé ou mis à<br>• la liste des par                                                                                                    | jour ;<br>ds créés                                    |     |
|           | Pads<br>+ Créer un r | nouveau pad                                                                                                    | Recherche<br>Saisissez ici<br>lacer des pads vers un autre de | Aucun pa    | R<br>date de cré<br>d attaché | anger les pads par<br>aation ▲ nom ▲ | pour ce dossie<br>e t la liste des<br>administrateu<br>utilisateurs de<br>dossier.<br>À partir de là, vous j<br>• créer de nouv<br>pads, les mod | er ;<br>rs et<br>ce<br>pouvez :<br>eaux<br>ifier, les |     |

"Supprimer" permet, comme son nom l'indique, de supprimer le dossier dans sa totalité : cela inclut les pads qu'il contient et ce **pour toute personne en disposant l'accès**.

Voulez-vous vraiment supprimer ce dossier ? ATTENTION, cette action est irréversible, le dossier et ses pads seront supprimés pour TOUTE PERSONNE y ayant accès.

|  |  |  | Cancel | ОК |
|--|--|--|--------|----|
|  |  |  |        |    |
|  |  |  |        |    |

"Configuration" permet de changer les paramètres du dossier, à savoir :

- son **nom**
- sa **description**
- son mode d'accès (il est possible à tout moment de basculer entre public, privé ou restreint)
- ses labels (on peut en ajouter comme en supprimer)
- cocher/décocher plusieurs options comme la lecture seule, l'archivage et la possibilité aux utilisateurs ne disposant pas des droits d'administration du dossier à créer des pads
- si le pad est en mode privé, il est également possible de changer son **mot de passe**.

|                     | cps://mypad. <b>unistra.rr</b> /mypads/?/mypads/group/mon-dossier-bjjvnz0/edic |                                                                      |
|---------------------|--------------------------------------------------------------------------------|----------------------------------------------------------------------|
| Mes Dossiers & Pads | tes Favoris 💄 Mes listes utilisateurs 👚 Mon Profil 🛛 Déconnexion               |                                                                      |
| Modifier un d       | ossier                                                                         | Aide                                                                 |
| Dossier             |                                                                                |                                                                      |
| Nom 🚯               | Mon Dossier                                                                    | Accès                                                                |
| Description ()      |                                                                                | niveaux de visibilité. Cela<br>impactera tous les pads liés :        |
| Accès               |                                                                                | <ul> <li>restreint, le choix par<br/>défaut : l'accès aux</li> </ul> |
| Acces 0             | Privé                                                                          | pads sera limité à une<br>liste d'utilisateurs invités               |
| Mot de passe 🚯      | *****                                                                          | que vous aurez choisis ;<br>• privé : dans ce mode                   |
|                     | 🗆 Lecture seule 🚯                                                              | mot de passe qui sera<br>vérifié pour autoriser                      |
|                     | 🗌 Archivé 🚯                                                                    | l'accès ;<br>• <i>public</i> : dans ce mode.                         |
|                     | 📄 Autoriser les utilisateurs du dossier à créer des pads ? 🚯                   | tous les pads sont<br>publics, les utilisateurs                      |
| Labels 🚯            | Entrez votre label Ok                                                          | n'ont alors besoin que                                               |

Il est donc possible de **partager l'administration** du dossier avec d'autres utilisateurs ou de **simplement inviter d'autres utilisateurs** à avoir accès au dossier en question. Il suffit alors de cliquer sur "**Partager l'administration**" ou "**Inviter et gérer les utilisateurs**" selon ce que l'on veut faire.

| dmir             | nistrateurs                                            | Utilisateurs                        |
|------------------|--------------------------------------------------------|-------------------------------------|
|                  | + Partager l'administration                            | + Inviter et gérer les utilisateurs |
| Non-ne<br>userte | ominatif Utilisateur Test de la DI :<br>est@unistra.fr | Pas d'utilisateur                   |

Il suffit ensuite de taper le **mail ou l'identifiant** de la personne que l'on souhaite ajouter pour lui **partager le dossier** et/ou ses droits d'administration.

Il est également possible d'ajouter une **liste d'utilisateurs pré-remplie** à qui partager le dossier.

| e de Convico M          | https://mypad.unistra.fr/mypads/?/mypads/group/mon-dossier-bjjvnz0/use     wpad_do_l!!!!pivorcitó_do_Str | er/invite   | © ☆                                                                                            | ± m/ Œ                                     |
|-------------------------|----------------------------------------------------------------------------------------------------|-------------|------------------------------------------------------------------------------------------------|--------------------------------------------|
| Service M               | yrau de l'oniversite de Str                                                                              | asuu        | urg                                                                                            |                                            |
| Mes Dossiers & Pads     | ★ Mes Favoris L Mes listes utilisateurs ♠ Mon Profil O Décon                                             | nexion      |                                                                                                |                                            |
| Dossier Mo              | on Dossier                                                                                               |             | Aide                                                                                           |                                            |
| Inviter une liste       | l'utilisateurs                                                                                           |             |                                                                                                |                                            |
| Mes listes utilisateurs |                                                                                                    | . 0         | Inviter et<br>les utilisat                                                                     | gérer<br>teurs                             |
| Inviter et gérer le     | es utilisateurs                                                                                          |             | Liste d'utilisa                                                                                | teurs                                      |
| Sélection d'utilisateur | S Mail ou identifiant                                                                                    | Ok 0        | Vous pouvez sélect<br>ou plusieurs listes.<br>choisissant une, se                              | ionner une<br>En en<br>s membres           |
| ou                      | Un email ou identifiant par ligne                                                                        | 0           | seront tous invités.<br>Inviter des<br>utilisateurs                                            |                                            |
| Utilisateurs séleo      | tionnés                                                                                                  | Ok          | Ce champ accepte<br>ou identifiant à la fi<br>vous pressez ENTR                                | un email<br>ois. Quand<br>ÉE ou            |
|                         |                                                                                                    | Sauvegarder | cliquez sur OK, l'élé<br>est ajouté à la liste<br>utilisateurs invités.<br>d'utilisateurs conn | ement saisi<br>des<br>Une liste<br>us vous |

#### 4. Créer et modifier un Pad

C'est une fois un **dossier créé** que vous pourrez commencer à **rédiger et partager des pads** en son sein.

Pour ce faire, cliquez sur "**Créer un nouveau pad**" et renseignez son **nom**.

Il est également possible de modifier le **mode d'accès** de ce pad en particulier **sans impacter le dossier** en décochant la case **"Paramètres du dossier ?**".

En revanche, seuls les modes **privé** (en quel cas il faut choisir un mot de passe) et **public** sont disponibles lorsque le **dossier n'est pas déclaré comme "restreint"**.

| Créer un nouveau pad - Si 🗙 | +                                                                                       |                                                                                                    |
|-----------------------------|-----------------------------------------------------------------------------------------|----------------------------------------------------------------------------------------------------|
| )→ ୯ ଘ                      | 🛈 🖨 https://mypad. <b>unistra.fr</b> /mypads/?/mypads/group/mon-dossier-bjjvnz0/pad/add | ··· ⊘ ☆ ⊻ II\ 🗉 📽                                                                                                    |
|                             |                                                                                         | Français 🝷                                                                                                    |
| Service                     | MyPad de l'Université de Strasl                                                         | bourg                                                                                                    |
| Mes Dossiers & Pa           | ds * Mes Favoris 1 Mes listes utilisateurs 1 Mon Profil 0 Déconnexion                   |                                                                                                    |
| Créer un                    | nouveau pad                                                                             | Aide                                                                                                    |
| Nom 😗                       | Nom Paramètres du dossier ? ()                                                          | Accès<br>Vous avez le choix entre trois<br>niveaux de visibilité. Cela<br>impactera tous les pada lifé :                                                                                                    |
| Accès 🚷                     | Restreint                                                                               | <ul> <li>restreint, le choix par<br/>défaut : l'accès aux<br/>pads sera limité à une<br/>liste d'utilisateurs invités<br/>que vous aurez choisis ;</li> <li>privé : dans ce mode<br/>vous aurez à saisir un<br/>mot de passe qui sera<br/>vérifié pour autoriser<br/>l'accès ;</li> </ul> |

Les pads et leurs paramètres peuvent être **modifiés** à tout moment par un clic sur l'icône de **clé à molette**, **supprimés** en cliquant sur l'**icône poubelle**, ou **partagés** (s'ils sont publics ou privés) avec l'**icône de chaîne**.

| ads                    |                                     |                          |
|------------------------|-------------------------------------|--------------------------|
| + Créer un nouveau pad | Recherche                           | Ranger les pads pa       |
|                        | Saisissez ici                       | date de creation A nom A |
| 🛣 Mon Pad (Public)     |                                     | 8 F =-                   |
| Ŧ                      | Déplacer des pads vers un autre dos | sier                     |

En cliquant sur le **nom du pad** vous aurez alors accès à son contenu et à la **possibilité de l'éditer** (si vous en avez les droits).

Il est également possible de **mettre un pad en favori** en cliquant sur l'**étoile** à côté de son nom. Il sera alors trouvable plus facilement dans l'onglet "**Mes Favoris**".

## 5. Déplacer un Pad

Pour déplacer un pad vers un autre dossier, il suffit de cliquer sur "Déplacer des pads vers un autre dossier" dans le menu d'un dossier. Il faut ensuite sélectionner le ou les pad(s) à déplacer, et choisir le dossier de destination dans le menu déroulant situé juste au dessus, avant de sauvegarder.

|                                                    |                                                                                                    |                                                                                                    | Français                                        |
|----------------------------------------------------|----------------------------------------------------------------------------------------------------|----------------------------------------------------------------------------------------------------|-------------------------------------------------|
| Service                                            | MyPad de l'Université de Stras                                                                               | sbourg                                                                                                    |                                                 |
| Mes Dossiers &                                     | Pads ★ Mes Favoris ▲ Mes listes utilisateurs ★ Mon Profil © Déconnexio<br>on des pads du dossier Mon Dossier | Aide                                                                                                    |                                                 |
| Mes dossiers<br>Sélectionner tous le<br>Veuillez s | Mon Second Dossier                                                                                           | Merci de sélectionn<br>dossier souhaité po<br>migration. Seuls les<br>dont vous êtes adm<br>apparaissent. | er le<br>ur votre<br>; dossiers<br>iinistrateur |
| 🗆 Mon Pad                                          | Sauv                                                                                                    | Une fois choisi, cliqu<br>bouton d'envoi et a<br>moment                                                   | uez sur le<br>ttendez un                        |
|                                                    | Propulsé par MyPads<br>Publiá cours la licence Apache 3.0.1 Administration                                   |                                                                                                    |                                                 |

#### 6. Créer et gérer une liste d'utilisateurs

Vous trouverez ces fonctionnalités dans l'onglet "Mes listes utilisateurs".

Pour **créer une liste**, il suffit de cliquer sur "**Créer une nouvelle liste d'utilisateurs**" : vous pourrez alors renseigner le **nom** de celle-ci ainsi que les **personnes qui en feront partie**.

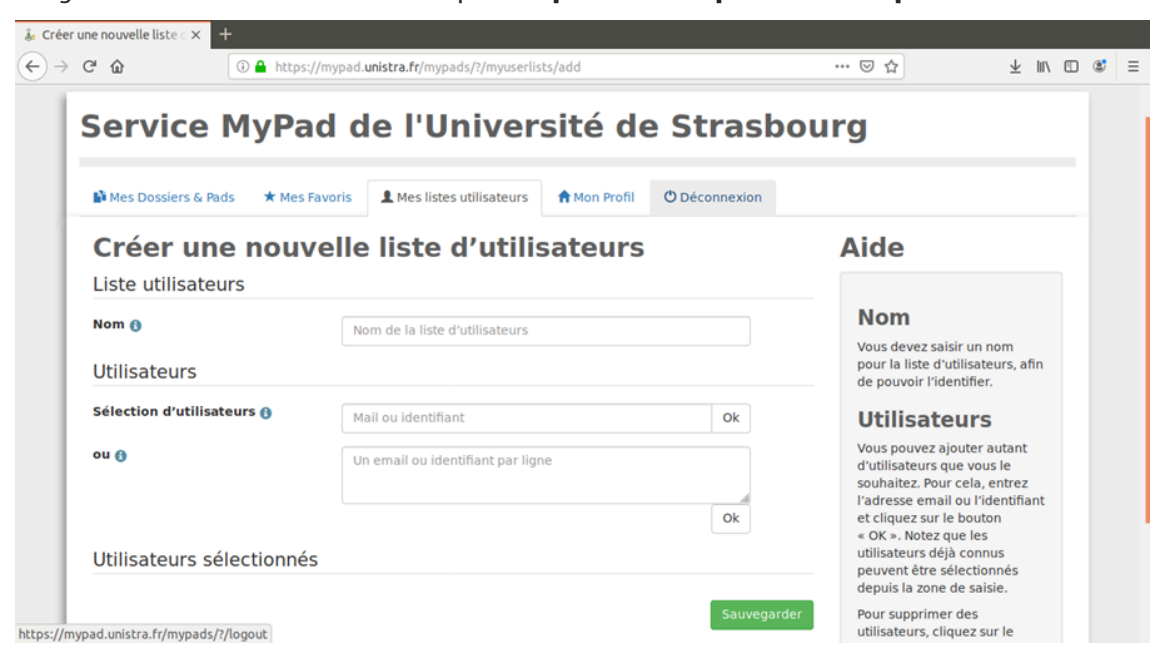

Il est possible à tout moment de **modifier une liste** en cliquant sur son **nom** ou l'**icône en forme de crayon**, ou d'en **supprimer** en cliquant sur l'**icône poubelle**.

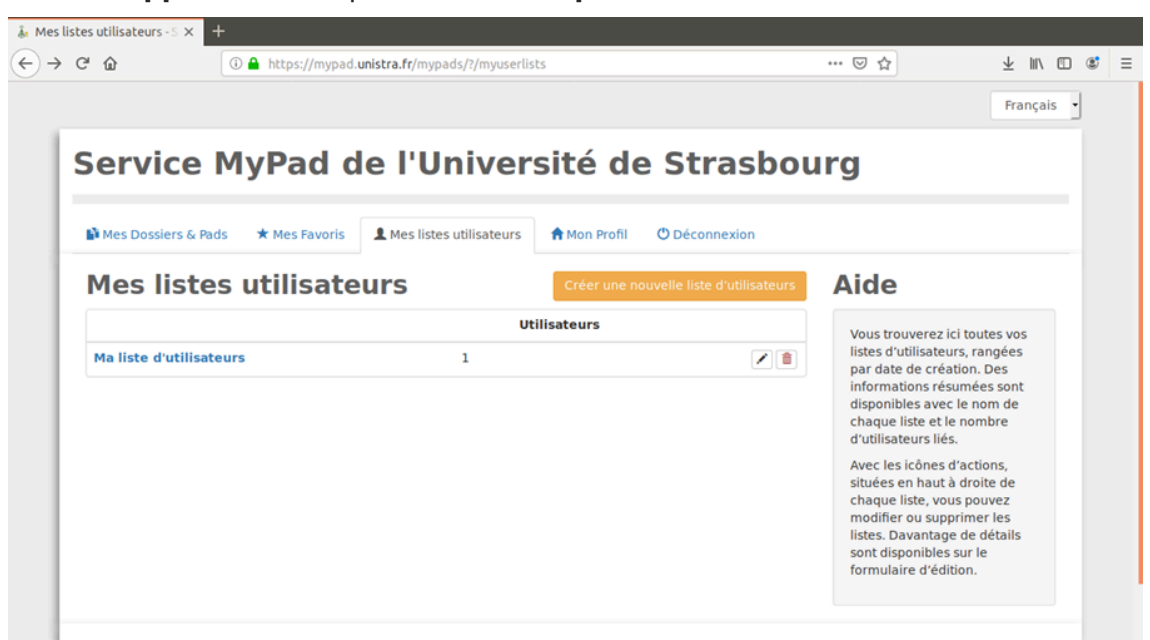

# 7. Utilisation des labels

Dans l'onglet "**Mes Dossiers et Pads**" vous aurez la possibilité de faire une **recherche par label** afin de retrouver plus facilement vos dossiers en sélectionnant tout simplement le ou les labels correspondant(s) à votre recherche.

| C û                                                                                                    | ★ û ① ▲ https://mypad.unistra.fr/mypads/?/mypads |         |                    |         |            |                |                                   | Ŧ         | lii\ Œ | כ |
|----------------------------------------------------------------------------------------------------|--------------------------------------------------|---------|--------------------|---------|------------|----------------|-----------------------------------|-----------|--------|---|
| Service N                                                                                                    | 4yPad                                            | de      | l'Univ             | ersit   | té de      | e Strasbou     | urg                               |           |        |   |
| 崎 Mes Dossiers & Pads                                                                                                    | ★ Mes Favo                                       | ris 💄 M | es listes utilisat | teurs 👚 | Mon Profil | C Déconnexion  |                                   |           |        |   |
| Mes dossiers <sup>®</sup> Créer un nouveau dossier                                                                                                    |                                                  |         |                    |         |            |                | Recherche 0                       |           |        |   |
| Dossiers                                                                                                    | Saisissez ici                                    | Ok      |                    |         |            |                |                                   |           |        |   |
| Dossiers                                                                                                    |                                                  | Pads    | ۲                  | 2       | 1          | Labels         | Ranger par 🖲                      |           |        |   |
| And the second second s | 1                                                | 1 +     | Restreint          | 1 🕂     | 0 +        | Mon label Test | ✓ date de création ▲ non          | n 🔺       |        |   |
|                                                                                                    |                                                  |         |                    |         |            |                | Filtres <sup>0</sup>              |           |        |   |
| Archivés                                                                                                    |                                                  |         |                    |         |            |                | Dossiers dont je suis l'adm       | inistrate | ur     |   |
| Dossiers                                                                                                    |                                                  | Pads    |                    | 2       | 1          | Labels         | Dossiers auxquels j'ai été invité |           |        |   |
|                                                                                                    |                                                  |         |                    |         |            |                | Accès : Restreint                 |           |        |   |
|                                                                                                    |                                                  |         |                    |         |            |                | Accès : Privé                     |           |        |   |
|                                                                                                    |                                                  |         |                    |         |            |                | Acces : Public                    |           |        |   |
|                                                                                                    |                                                  |         |                    |         |            |                | Labels 🖲                          |           |        |   |
|                                                                                                    |                                                  |         |                    |         |            |                | < Mon Jabel Test                  |           |        |   |

**Attention** : si **plusieurs labels** sont sélectionnés, la recherche n'affichera que les dossiers contenant **TOUS** les labels **simultanément**.

## 8. Profil

Dans l'onglet "**Mon Profil**", il est possible de changer quelques paramètres, comme la **langue**, la **couleur utilisée dans les pads** ou l'**organisation**.

Il est également possible de **cacher les blocs d'aide** qui apparaissent en passant la souris sur les "?".

| Profil - Service MyPad de 🗙 | +                                                                |                           |                                                                            |               |                                         |                           |                                                                                          |   |   |  |
|-----------------------------|------------------------------------------------------------------|---------------------------|----------------------------------------------------------------------------|---------------|-----------------------------------------|---------------------------|------------------------------------------------------------------------------------------|---|---|--|
| -)→ ሮ ŵ                     | → C <sup>a</sup> û û https://mypad.unistra.fr/mypads/?/myprofile |                           |                                                                            |               |                                         |                           |                                                                                          | 8 | = |  |
| Service                     | MyPad o                                                          | de l'Univer               | sité de                                                                    | e Strasbo     | urg                                     |                           |                                                                                          |   |   |  |
| Mes Dossiers &              | Pads 🛛 🖈 Mes Favoris                                             | L Mes listes utilisateurs | A Mon Profil                                                               | O Déconnexion |                                         |                           |                                                                                          |   |   |  |
| Profil :                    | Profil : usertest                                                |                           |                                                                            |               |                                         |                           |                                                                                          |   |   |  |
| Champs obli                 | gatoires                                                         |                           |                                                                            |               | Tout changemen                          | t dans votre              |                                                                                          |   |   |  |
| Langue 😗                    |                                                                  | Français                  | profil nécessite votre mot de<br>passe actuel. Merci de noter<br>que :     |               |                                         |                           |                                                                                          |   |   |  |
| Mot de passe ac             | tuel 🚯                                                           | ******                    | vous pouvez modifier                                                       |               |                                         |                           |                                                                                          |   |   |  |
| Channe from                 | ⊘ Identifiant et couleur dans les pads ? ()                      |                           |                                                                            |               |                                         |                           | toute information en<br>utilisant le champ<br>correspondant ;<br>e laisser les champs de |   |   |  |
| Champs fact                 | uitatifs                                                         |                           |                                                                            |               | mot de pas                              | sse et de                 |                                                                                          |   |   |  |
| Organisation ()             | 1                                                                | Organisation              | n'aura pas                                                                 | d'effet sur   |                                         |                           |                                                                                          |   |   |  |
| Couleur pour les            | s pads 🚯                                                         |                           |                                                                            |               | votre mot o<br>actuel ;<br>• vous ne po | de passe<br>uvez pas      |                                                                                          |   |   |  |
|                             |                                                                  | Cacher les blocs d'aide 🚯 | changer d'identifiant<br>pour le moment mais ce<br>sera bientôt possible : |               |                                         |                           |                                                                                          |   |   |  |
| Supprimer mon               | compte 🕚                                                         |                           |                                                                            | Sauvegarder   | si vous vou<br>votre mot o              | llez changer<br>de passe, |                                                                                          |   |   |  |

Pour que les **modifications prennent effet**, il faut entrer son **mot de passe** dans le champ dédié avant de les **sauvegarder**.

## 9. Remarques, suggestions

#### Votre avis nous intéresse !

Afin de contribuer à l'amélioration de la qualité des documentations, vous pouvez transmettre vos remarques et suggestions à sn-documentations@unistra.fr (sans omettre d'indiquer le nom de la documentation et, si possible, l'URL de consultation).

Les données collectées seront uniquement utilisées par la Direction du numérique.